# **Cloudmon ITIM Installation Guide**

### Description

Cloudmon Itim Installation Guide

### **Table Of Contents**

- <u>Overview</u>
- <u>System Requirements</u>
- <u>Cloudmon ITIM on Windows / Hyper-V</u>
  - Installation Process on Windows / Hyper-V
    - Prerequisites
    - Procedure
- <u>Cloudmon ITIM on VMware</u>
  - Login into VMware ESXi host
  - Create Cloudmon ITIM as VMware Virtual Machine
- <u>Cloudmon ITIM on CentOS Server</u>
- <u>Configuring IP Address</u>

### Overview

With More Organizations Opting To Moving Their Applications To Cloud-Based Environments, There Is A Fast-Growing Uptake In Use Of Datacentre And Cloud Infrastructure. In The Process, It Administrators Face Many Challenges When Monitoring The Performance, Security, And Availability Of Such Infrastructure. Enterprises Face Challenges In Managing Multiple Toolsets And Getting The Right Expertise To Manage Diverse And Dynamic Requirements.

Datacentre And Cloud Providers Are Challenged In Ensuring That Slas Are Within Agreed Levels And That

Mttr Is Low With Efficiency Of It Operations Being High.

Cloudmon Itim Is A Unified Proactive Infrastructure Monitoring And Diagnostic Solution For Enterprises, Datacentre And Cloud Providers That Presents The Live Status Of All Infrastructure Entities And Provides Comprehensive Diagnostics Information For Troubleshooting.

### Veryx Cloudmon Itim Consists Of:

- 1. A central **Controller** UI portal and the master, that needs to be installed in a server (physical/virtual).
- 2. **Agents** KPI monitor, which are installed in devices to be monitored (servers, VM, docker host, desktops & laptops).
- 3. **Probes** SNMP Poller & IP endpoint synthetic monitor, which are normally co-located with the Controller, but may be also located in other places within the organization wide network in case of larger.

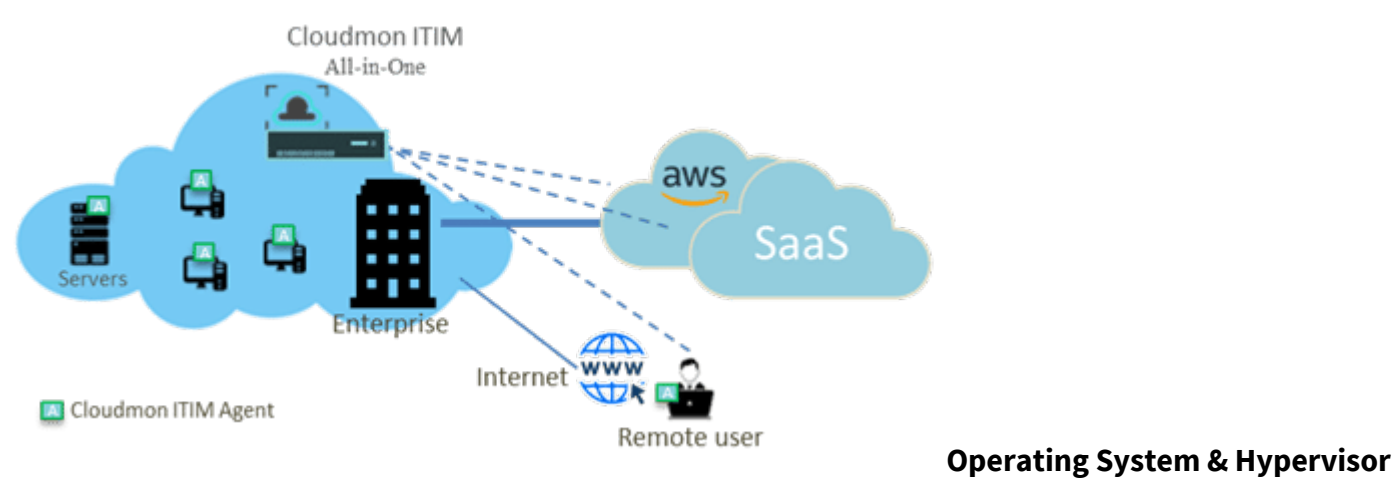

### Support:

| Controller | OS supported: Linux CentOS 7.9, Windows (using Hyper-V)<br>Hypervisors supported: VMWare, QEMU / KVM, Hyper-V<br>Public Cloud supported: AWS, Azure, GCP |
|------------|----------------------------------------------------------------------------------------------------|
| Probe      | OS supported: Linux CentOS 7.9, Windows (using Hyper-V)<br>Hypervisors supported: VMWare, QEMU / KVM, Hyper-V<br>Public Cloud supported: AWS, Azure, GCP |

### Agents

Linux: CentOS 7+, Ubuntu 14+, RedHat 6+, Debian 8+, Amazon Linux 2 Windows: Version 10+, Server 2012+

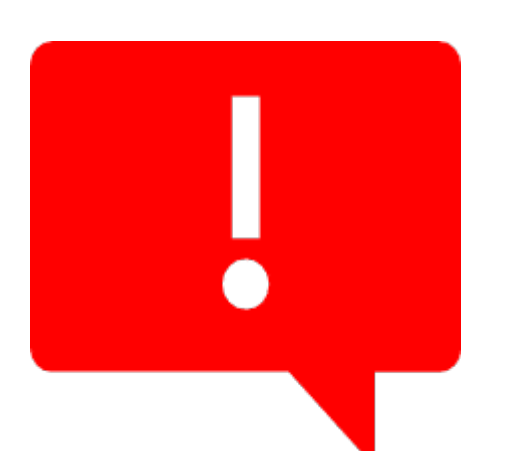

### Note:

- Veryx Cloudmon ITIM controller and probes.
- Veryx Cloudmon ITIM Basic our lifetime free edition currently supports 25 nodes (i.e., addressable IP interfaces).
- Veryx Cloudmon ITIM Standard and Pro editions are paid versions that provide higher feature sets and higher number of nodes. For a comparison of the feature sets refer <u>here</u>.
- If you wish to explore these paid versions, please <u>contact</u> our sales team.

# **System Requirements**

The Following Information Outlines The Critical System Requirements For The Self-Hosted Option, Enabling Users To Install And Oversee Cloudmon On Their Infrastructure. These System Requirements Have Been Determined With Various Deployment Scenarios In Mind, Aiming To Help Organizations Choose The Most Appropriate Configuration For Their Monitoring Environment.

| Basic -<br>(up to | - Free<br>25 nodes) | Small<br>(up to 250 nodes) | Medium<br>(up to 1000<br>nodes) | Large<br>(up to 5000 nodes) |
|-------------------|---------------------|----------------------------|---------------------------------|-----------------------------|
|-------------------|---------------------|----------------------------|---------------------------------|-----------------------------|

| Cloudmon Server                        | Cpu: 2 Cores<br>Ram: 4 Gb (8 Gb Recommended)<br>Storage: Ssd With At Least 16 Gb<br>Capacity<br>Network Requirements: Outbound<br>Https://Repo.veryxtech.com, Https://       | <b>Cpu</b> : 4 Cores<br><b>Ram:</b> 8 Gb<br><b>Storage:</b> At Least<br>16 Gb Capacity<br>- 22, 25, 465, 587, 270<br><u>//Pro.ip-Api.com</u> <b>Os:</b> | <b>Cpu:</b> 4 Cores<br><b>Ram:</b> 8 Gb<br><b>Storage:</b> At Least<br>16 Gb Capacity<br>017. Inbound: 80, 443<br>Centos Linux 7.9 | <b>Cpu:</b> 8 Cores<br><b>Ram:</b> 8 Gb<br><b>Storage:</b> At Least 16<br>Gb Capacity<br>3. Internet Access: |
|----------------------------------------|----------------------------------------------------------------------------------------------------|----------------------------------------------------------------------------------------------------|----------------------------------------------------------------------------------------------------|----------------------------------------------------------------------------------------------------|
| Cloudmon<br>Database<br>(Mongodb 4.4+) | Not Applicable                                                                                                    | <b>Cpu:</b> 2 Cores<br><b>Ram</b> : 8 Gb<br><b>Storage:</b> Ssd With<br>At Least 64 Gb<br>Capacity                                                      | <b>Cpu:</b> 4 Cores<br><b>Ram:</b> 16 Gb<br><b>Storage:</b> Ssd With<br>At Least 128 Gb<br>Capacity                                | <b>Cpu:</b> 8 Cores<br><b>Ram:</b> 32 Gb<br><b>Storage:</b> Ssd With At<br>Least 512 Gb<br>Capacity          |
|                                        | Network Requirements: Inbound: 1                                                                                                    | cp/27017 <b>Os:</b> Windo                                                                                                    | ws Or Linux                                                                                                    |                                                                                                    |
|                                        |                                                                                                    | Cpu: 2 Cores,<br>Ram: 4 Gb,<br>Storage: At Least 8                                                                                                    | Gb Capacity                                                                                                    |                                                                                                    |
| Additional Probes                      | Not Applicable                                                                                                    | Network Requirem<br>Ports, Inbound: TCp<br><u>Https://Repo.veryxt</u><br>Os: Centos Linux 7.9                                                           | i <b>ents:</b> Outbound - 80<br>)/30000 . Internet Acc<br><u>ech.com, Https://Prc</u><br>9                                         | , 443 And Monitored<br>ess:<br><u>p.ip-Api.com</u>                                                           |
| Agents                                 | <b>Cpu:</b> 64-Bit Processor<br><b>Ram:</b> 128 Mb Of Free Memory<br><b>Storage:</b> Sufficient Disk Space For Ag<br>Mb<br><b>Os:</b> Windows 10+, Windows Server 20<br>More | gent Installation And<br>012+, Ubuntu, Fedora                                                                                                    | Temporary Data Sto<br>a, Centos, Redhat Lin                                                                                        | orage, Less Than 200<br>oux, Suse Linux And                                                                  |
| Note:                                  |                                                                                                    |                                                                                                    |                                                                                                    |                                                                                                    |

Cloudmon Database Can Be Installed Along With The Server With Same Database System Configuration. For Deployments Larger Than 5000 Nodes And High Availability Contact <u>Sales@Veryxtech.com</u>

# Cloudmon Itim On Windows / Hyper-V

Cloudmon Itim Can Be Installed As A Hyper-V Virtual Machine On Any Windows Pro / Enterprise (Version Above 10) And Windows Server Editions.

Follow The Steps Below To Install:

1. Download Cloudmon ITIM VHDX image.

2. Use the one-line automated script (mentioned in the section 3.1.2) to install Cloudmon on any Windows Pro / Enterprise version above 10 and Windows Server editions.

# Installation Process On Windows / Hyper-V

### Prerequisites

The Following Prerequisites Are Needed To Successfully Run Client Hyper-V On Windows 10+:

- Windows 10+ Pro or Enterprise 64-bit Operating System
- 64-bit processor with <u>Second Level Address Translation</u> (SLAT)
- 8 GB system RAM at minimum
- BIOS-level Hardware Virtualization support
- Administrative privilege

### Procedure

- 1. Launch Windows PowerShell ISE as an administrator.
- 2. Execute the command to enable Hyper-V and press Enter.

lex ((Iwr -Uri "Https://Bit.ly/Cloudmon-On-Windows" -Usebasicparsing))

### https://veryxtech.com/cloudmon-itim-installation-guide/

| 🛃 Administrator: Windows PowerShell ISE                                                    | - 🗆 X                                                                                                    |
|--------------------------------------------------------------------------------------------|----------------------------------------------------------------------------------------------------|
| File Edit View Tools Debug Add-ons Help                                                    |                                                                                                    |
|                                                                                            |                                                                                                    |
| Script (*)                                                                                 | Commands X X                                                                                                    |
| Enable-WindowsOptionalFeature: Microsoft-Hyper-V.                                          | Modules: All * Refresh                                                                                                    |
|                                                                                            | Name:                                                                                                    |
|                                                                                            | A:<br>Add-AppvClientConnectionGroup<br>Add-AppvPuDlishingServer<br>Add-AppvPuDlishingServer<br>Add-AppxProvisionedPackage<br>Add-AppxProvisionedPackage<br>Add-AppxProvisionedPackage<br>Add-AppxProvisionedPackage<br>Add-AppxProvisionedPackage<br>Add-AppxProvisionedPackage<br>Add-AppxProvisionedPackage<br>Add-AppxProvisionedPackage<br>Add-AppxProvisionedPackage<br>Add-Brochet<br>Add-Brochet<br>Add-Computer<br>Add-Computer<br>Add-ConsclientNrptRule<br>Add-DtcClusterTMMapping<br>Add-EvtinceProvider<br>Add-History |
| Running script / selection. Press Ctrl+Break to stop. Press Ctrl+B to break into debugger. | Ln 4 Col 1 100%                                                                                                    |

3. Restart your machine when prompted after Hyper-V is enabled.

| Script © C<br>PS C:\WINDOWS\system32> iex ((iwr -Uri "https://bit.ly/cloudmon-on-windows" -UseBasicParsing))<br>Install log: C:\WINDOWS\system32\cloudmon-hyperv-install.log<br>Enabling Hyper-V<br>Windows PowerShell ISE - ×<br>Do you want to restart the computer to complete this operation now? |                                                                                                    |         |
|----------------------------------------------------------------------------------------------------|----------------------------------------------------------------------------------------------------|---------|
| PS C: WIXMOWS \System32 Tex ((\\ -Uri -nttps://bit.ly/cloudmon-on-windows -usebastcrarsing)) Install Tog: C: \WIXMOWS \System32 \cloudmon-hyperv-install.log Enabling Hyper-V Windows PowerShell ISE - X Do you want to restart the computer to complete this operation now? Yes No                   | Commands 🗙                                                                                                    | ×       |
| X                                                                                                    | Modules: All  Name: Alt AppvClientConnectionGroup Add-AppvClientPackage Add-AppvPublishingServer Add-AppxPublishingServer Add-AppxProvisionedPackage Add-AppxProvisionedPackage Add-AppxProvisionedPackage Add-AppxProvisionedPackage Add-AppxProvisionedPackage Add-AppxProvisionedPackage Add-AppxProvisionedPackage Add-AppxProvisionedPackage Add-Context Add-BitsFile Add-Context Add-DiscClientNrptRule Add-DiscClientNrptRule Add-DiscClientN | Refresh |

- 4. Reopen Windows PowerShell ISE as an administrator after the machine has restarted.
- 5. Execute the below command again to create a virtual machine.

lex ((Iwr -Uri "Https://Bit.ly/Cloudmon-On-Windows" -Usebasicparsing))

6. Provide a name or press enter to accept the default name present within the brackets.

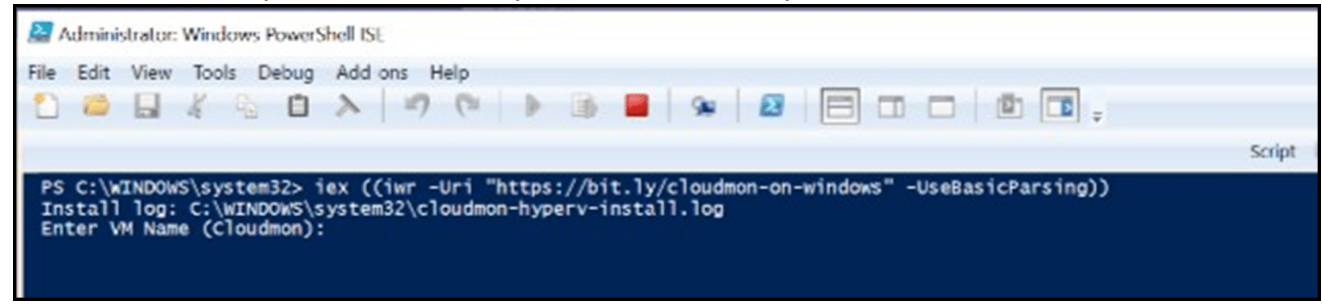

7. Provide your preferred Startup Memory (MB) size or press Enter to accept the default value present within the brackets.

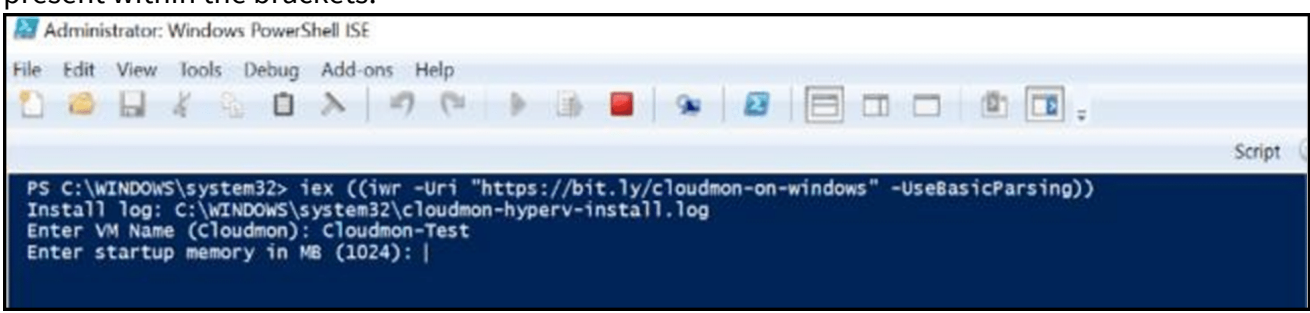

8. Download the VHDX image either directly from the internet or beforehand and provide the exact location.

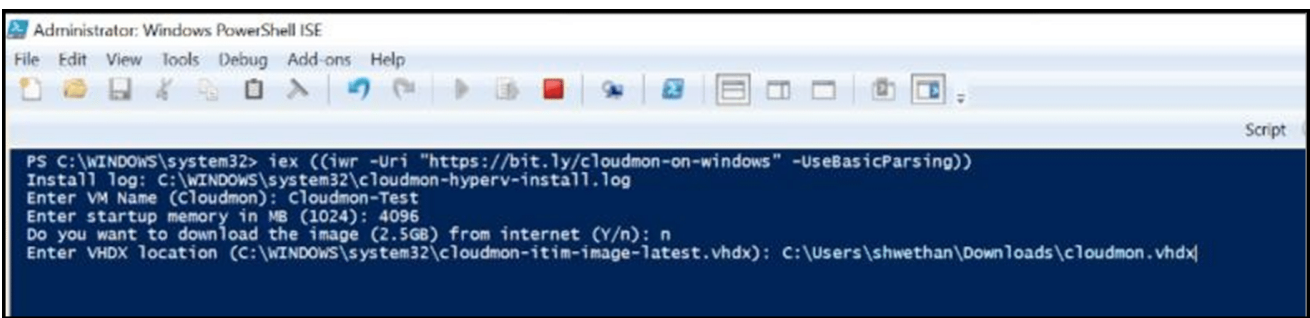

9. Create a switch by either selecting an existing one or creating a new one.

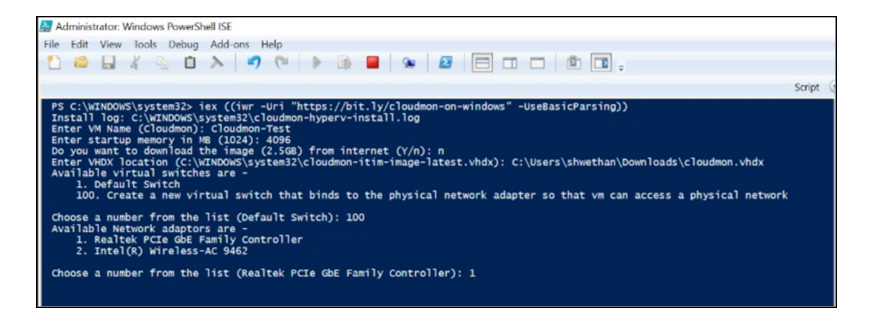

10. Upon confirmation, the virtual machine will be created and launched successfully, displaying the Cloudmon console.

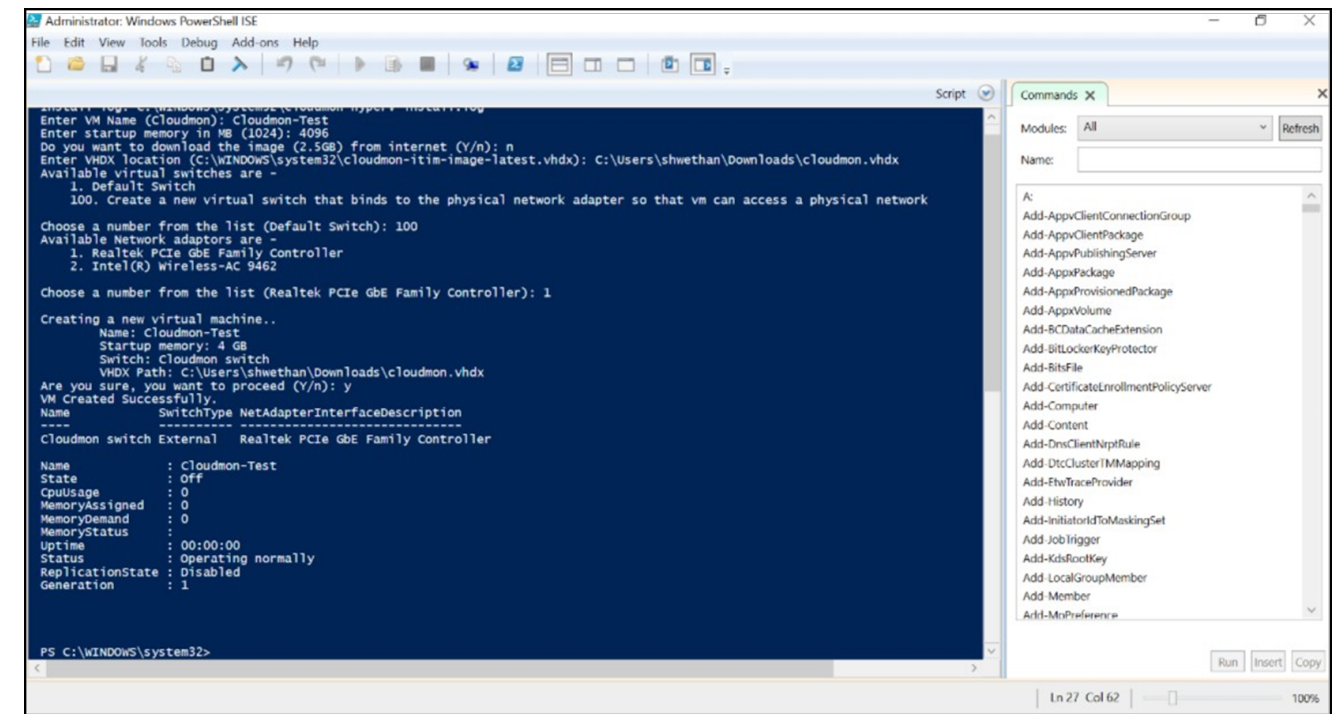

11. On the successful opening of the Cloudmon virtual machine, you can see the Cloudmon console. The console will display the IP address assigned and how to access Cloudmon portal.

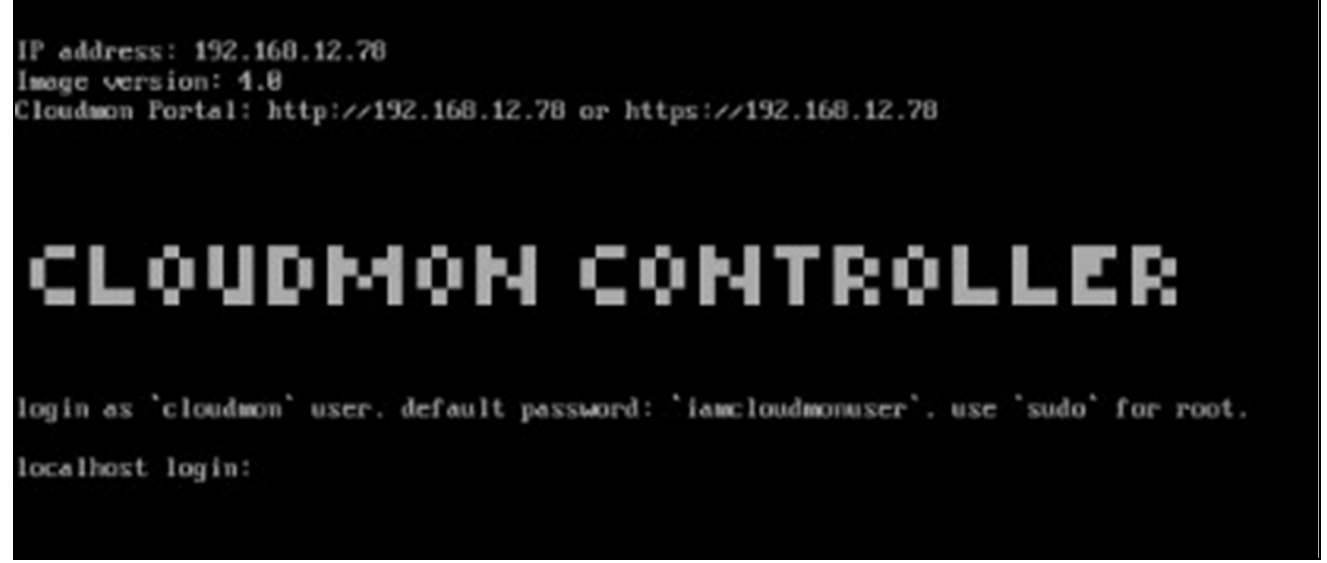

- 12. For assigning IP address or route manually, refer section Configuring IP address.
- 13. Using Chrome or Firefox or Microsoft Edge browser open Cloudmon portal using https://<VM IP address> or http://<VM IP address>

14. Upon first time access, you will be directed to registration page. Fill in your details, the administrative login and password details will be sent to the given email address.

|                                   | Registration                                                                                                    |
|-----------------------------------|----------------------------------------------------------------------------------------------------|
|                                   | Register to access our application                                                                                              |
|                                   | First name                                                                                                    |
|                                   | Last name                                                                                                    |
|                                   | Contact email address                                                                                                    |
|                                   | Dial code 💌 Contact phone number                                                                                                |
|                                   | Company name                                                                                                    |
|                                   | I agree to your terms and conditions                                                                                            |
| $\sim$                            | I would like to receive emails about product updates and newsletters                                                            |
|                                   | Register                                                                                                    |
|                                   | <b>Note :</b> It is our responsibility to protect your privacy and we guarantee that your data will be completely confidential. |
|                                   | Help Terms                                                                                                    |
|                                   | Our Products                                                                                                    |
| TIM IT Information Manifestory NT | M. Natural Toffic Manitarian DEM - Digital Experience Manitarian                                                                |

# **Cloudmon Itim On Vmware**

Cloudmon Itim Can Be Installed As A Vmware Virtual Machine On Vmware Esxi Host. Follow The Below Steps To Install:

- 1. Download <u>Cloudmon ITIM OVA</u> image.
- 2. Login into VMware ESXi host.
- 3. Create Cloudmon ITIM as Virtual Machine.

# Login Into Vmware Esxi Host

1. Open browser, enter the IP Address/ Hostname of ESXi.

| vmware <sup>*</sup>    |
|------------------------|
|                        |
| Viser name<br>Password |
|                        |

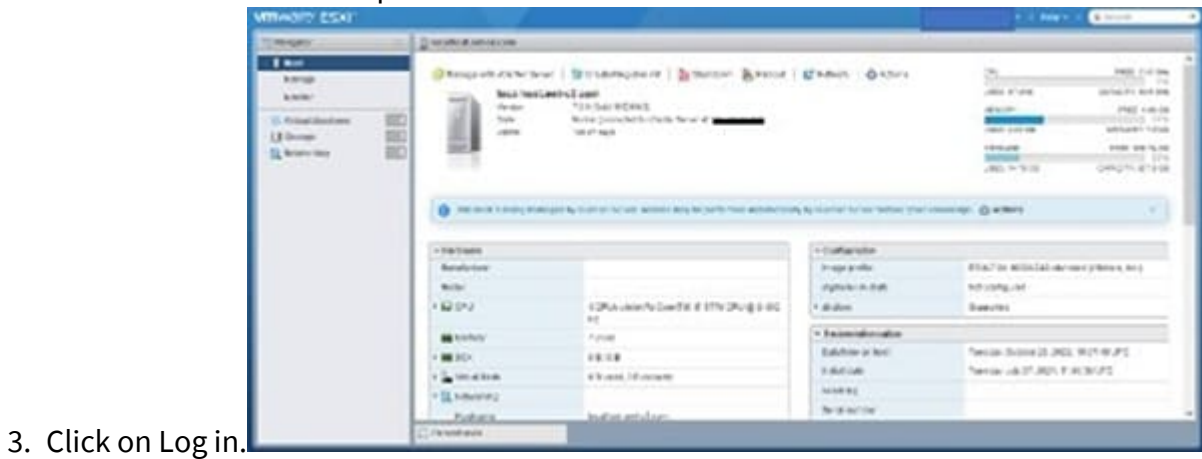

# **Create Cloudmon Itim As Vmware Virtual Machine**

1. Select the Virtual machines menu, click "Create/ Register VM".

| Navigator                | 🗇 localhost.net-o2.com - Virtual Machines       |                              |                                      |                          |
|--------------------------|-------------------------------------------------|------------------------------|--------------------------------------|--------------------------|
| ✓ ☐ Host<br>Manage       | 📸 Create / Register VM 📔 📝 Console 📔 👂 Power of | on 📱 Power off 🔢 Suspend   🧲 | Refresh   🏠 Actions                  | Q Search                 |
| Monitor                  | Virtual machine ~                               | Status v Used space v        | Guest OS ~ Host name                 | ✓ Host CPU ✓ Host memory |
| 🗿 Virtual Machines 🛛 🛛 🛃 | 🔲 🎒 vtap-vm (75.4)                              | 📀 Nor 5 GB                   | CentOS 7 (64-bit) Unknown            | 0 MHz 0 MB               |
| Storage                  | 🗋 🚳 vm-1                                        | Nor 6.08 GB                  | CentOS 7 (64-bit) localhost.localdom | nain 4 MHz 327 MB        |
| > 🧕 Networking  🧐        | 🗖 🍈 vm -2                                       | 📀 Nor 6.08 GB                | CentOS 7 (64-bit) localhost.localdon | ain 4 MHz 320 MB         |
|                          | vtap-collector                                  | Nor 5.08 GB                  | CentOS 7 (64-bit) localhost.localdon | nain 2 MHz 919 MB        |
|                          |                                                 |                              |                                      |                          |
|                          | 😨 Recent tasks                                  |                              |                                      |                          |

2. Click on "Deploy a virtual machine from an OVF or OVA file" and click on "Next".

| 3 Select storage 4 License agreements 5 Deployment options 6 Additional settings 7 Ready to coupliete Register an existing virtual machine Register an existing virtual machine | 1 Select creation type<br>2 Select OVF and VMDK files                                                             | Belect creation type<br>How would you like to create a Virtual Machine?                                                  |                                                                                                    |
|----------------------------------------------------------------------------------------------------|----------------------------------------------------------------------------------------------------|----------------------------------------------------------------------------------------------------|----------------------------------------------------------------------------------------------------|
| vmware                                                                                                    | 3 Select storage<br>4 License agreements<br>5 Deployment options<br>6 Additional settings<br>7 Ready to coupliete | Create a new virtual machine<br>Deploy a virtual machine from an OVF or OVA file<br>Register an existing virtual machine | This option guides you through the process of creating a<br>virtual machine from an OVF and VMDK files. |
|                                                                                                    | <b>vm</b> ware <sup>®</sup>                                                                                       |                                                                                                    | -                                                                                                    |

3. Enter a name for the virtual Click on the below blue box to select the Cloudmon ITIM OVA and then

| elect OVF and VMDK files                                | Select OVF and VMDK files<br>Select the OVF and VMDK files or OVA for the VM you would like to deploy    |
|---------------------------------------------------------|----------------------------------------------------------------------------------------------------|
| elect storage<br>eployment options<br>leady to complete | Enter a name for the virtual machine.                                                                    |
| conj to complete                                        | Cloudmon-ITIM                                                                                            |
|                                                         | Virtual machine names can contain up to 80 characters and they must be unique within each ESXI instance. |
|                                                         | Click to select files or drag/drop                                                                       |
|                                                         |                                                                                                    |

### click next.

4. Select the storage and click on Next.

| <ul> <li>1 Select creation type</li> <li>2 Select OVF and VMDK files</li> <li>3 Select storage</li> <li>4 Deployment options<br/>5 Ready to complete</li> </ul> | Select storage<br>Select the storage type and datastore<br>Standard Persistent Memory<br>Select a datastore for the virtual machine | e's ( | configuration f        | 1 c | es and all of its   | virtual disi  | 5 |                         |                          |     |
|----------------------------------------------------------------------------------------------------|----------------------------------------------------------------------------------------------------|-------|------------------------|-----|---------------------|---------------|---|-------------------------|--------------------------|-----|
|                                                                                                    | Name<br>datastore1 (1)                                                                                                    | ~     | Capacity ~<br>337.5 GB |     | Free v<br>262.74 GB | Type<br>VMFS5 | ~ | Thin pro v<br>Supported | Access<br>Single<br>1 it | ems |
| <b>vm</b> ware <sup>,</sup>                                                                                                    |                                                                                                    |       |                        |     |                     |               |   |                         |                          |     |

5. Select Network mappings, enable Power on automatically, and click on Next.

| vment options Product VM Name Efer   | cloudmon-image-3.0<br>Cloudmon-ITIM |
|--------------------------------------|-------------------------------------|
| v to complete VM Name                | Cloudmon-ITIM                       |
| Elect                                |                                     |
| Files                                | cloudmon-image-3.0-disk1.vmdk       |
| Datastore                            | datastore1 (1)                      |
| Provisioning type                    | Thin                                |
| Network mappings                     | VM Network VM Network               |
| Guest OS Name                        | CentOS 7 (64-bit)                   |
| Guest OS Name Do not refresh your br | CentOS 7 (64-bit)                   |

6. Just Review once and click on Finish.

| Select creation type<br>Select OVF and VMDK files<br>Select storage | Ready to complete<br>Review your settings selection b | efore finishing the wizard                   |
|---------------------------------------------------------------------|-------------------------------------------------------|----------------------------------------------|
| Deployment options<br>Ready to complete                             | Product<br>VM Name                                    | cloudmon-image-3.0<br>Cloudmon-ITIM          |
|                                                                     | Files                                                 | cloudmon-image-3.0-disk1.vmdk                |
|                                                                     | Datastore                                             | datastore1 (1)                               |
|                                                                     | Provisioning type                                     | Thin                                         |
|                                                                     | Network mappings                                      | VM Network: VM Network                       |
|                                                                     | Guest OS Name                                         | CentOS 7 (64-bit)                            |
| <b>vm</b> ware                                                      | Do not refresh y                                      | our browser while this VM is being deployed. |

7. Open the Cloudmon ITIM Virtual machine, by clicking on its name.

| Manage             | 😭 Create / Register VM \mid 🛒 Console 📔 🕨 Power on | Power of | off 🔢 Suspend   C | Refresh   🔅 Actions |                       | Q Searc    | ch          |
|--------------------|----------------------------------------------------|----------|-------------------|---------------------|-----------------------|------------|-------------|
| Monitor            | Virtual machine ~                                  | Status ~ | Used space ~      | Guest OS ~          | Host name ~           | Host CPU ~ | Host memory |
| 🛿 Virtual Machines | 5 🗔. 🚰 vtap-vm (75.4)                              | Normal   | 5 GB              | CentOS 7 (64-bit)   | Unknown               | 0 MHz      | 0 MB        |
| Cloudmon-ITIM      | 🗆. 🚳 vm-1                                          | Normal   | 6.08 GB           | CentOS 7 (64-bit)   | localhost.localdomain | 6 MHz      | 327 MB      |
| Monitor            | 🗆. 👘 vm -2                                         | Normal   | 6.08 GB           | CentOS 7 (64-bit)   | localhost.localdomain | 4 MHz      | 320 MB      |
| More VMs           | . a vtap-collector                                 | Normal   | 5.08 GB           | CentOS 7 (64-bit)   | localhost.localdomain | 3 MHz      | 919 MB      |
| Storage            | 1 Cloudmon-ITIM                                    | Normal   | 5.53 GB           | CentOS 7 (64-bit)   | Unknown               | 1.7 GHz    | 1.74 GB     |
| 2 Networking       | Ouick filters v                                    |          |                   |                     |                       |            | 5 iter      |

8. On the successful open of the Cloudmon ITIM virtual machine, you can see the Cloudmon The console will display the IP address assigned and how to access Cloudmon portal.

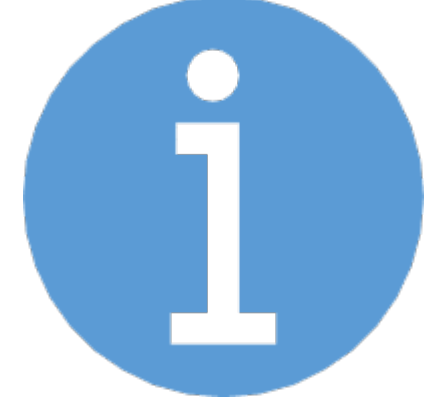

### Note:

By default, the Cloudmon uses **DHCP to get IP address** automatically (there could be a delay, press enter if you do not see an IP address)

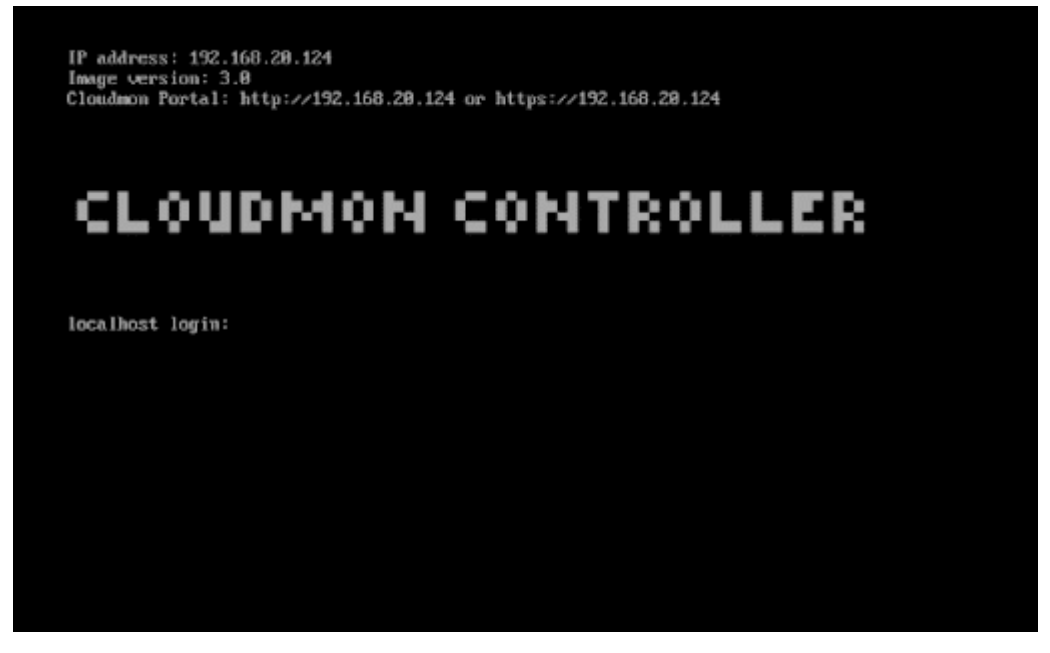

- 9. For assigning IP address or route manually, refer section <u>Configuring IP address</u>.
- 10. Using Chrome or Firefox or Microsoft Edge browser open Cloudmon portal using https://<VM IP address> or http://<VM IP address>
- 11. Upon first time access, you will be directed to registration page. Fill in your details, the administrative login and password details will be sent to the given email address.

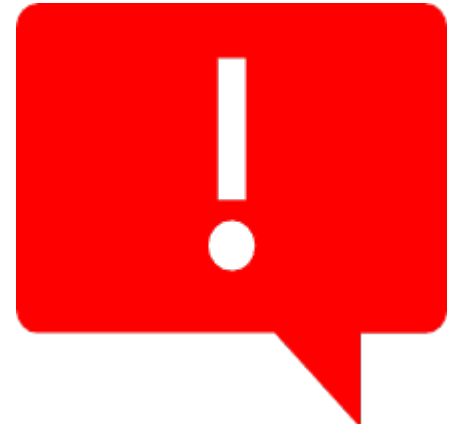

### Note:

Ensure internet access is available during this process. We encourage to have internet connectivity all the time to get periodic product updates

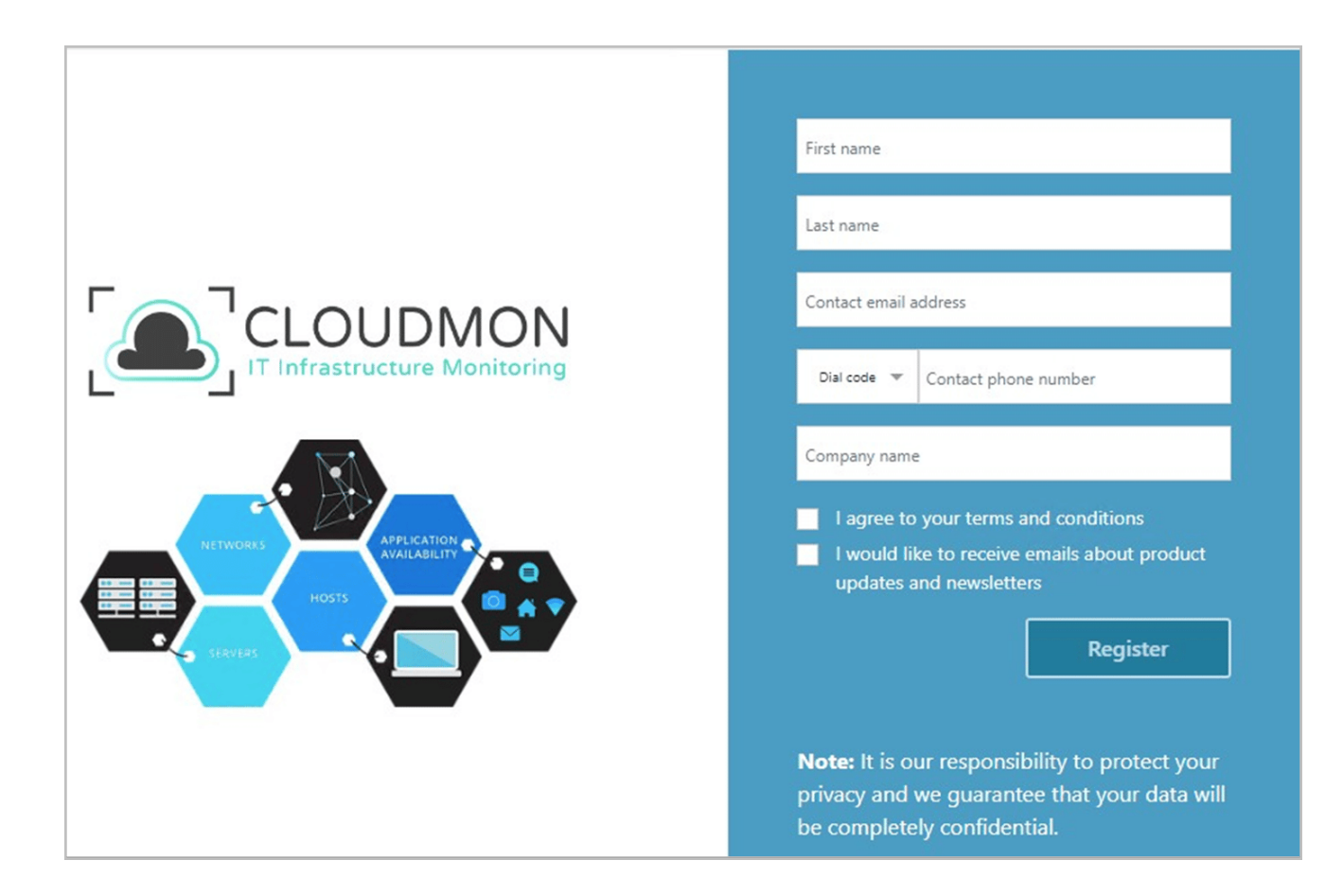

# **Cloudmon Itim On Centos Server**

- 1. Open the terminal in your server.
- 2. Ensure you have elevated access and internet connectivity.
- Execute the following command to install Cloudmon ITIM All-in-One,
   curl -sSL <u>https://bit.ly/cloudmonitim</u> | sudo bash
   This Will Install The Following Components,
  - Cloudmon ITIM Controller, which stores data and provides you the dashboards, reports and more.
  - $\circ~$  Cloudmon ITIM Agent, which helps you monitor system metrics of this server.
  - Cloudmon ITIM Probe, which helps you monitor IP endpoints and Network devices.
  - Please Refer To The Image Below, The Following Will Be Obtained After Command Execution.

|   | <pre>[root@localhost ~]# curl -sSL https://bit.ly/cloudmonitim   sudo bash</pre> |
|---|----------------------------------------------------------------------------------|
| l | Log: /var/log/cloudmon-install-2022-11-01_15-53-14.log                           |
|   | Installing Cloudmon ITIM All-in-one                                              |
|   | CentOS 7.9 detected                                                              |
|   | Cloudmon repo updated                                                            |
|   | / Installed mongodb-org-server-4.4.6-1.el7.x86_64                                |
|   | / Installed nginx-1.19.9-1.el7.ngx.x86_64                                        |
|   | / Installed nodejs-16.15.1-1nodesource.x86_64                                    |
|   | / Installed cloudmon-probe-4.2.3-1.el7.x86_64                                    |
|   | / Installed cloudmon-probe-agent-1.10.0-3.el7.x86_64                             |
|   | / Installed cloudmon-collector-1.10.0-2.el7.x86_64                               |
|   | / Installed cloudmon-controller-1.10.0-84.el7.x86_64                             |
|   | / Installed cloudmon-agent-1.10.1-9.el7.x86_64                                   |
|   | / Configured cloudmon url as https://127.0.0.1                                   |

- 4. For assigning IP address or route manually, refer section Configuring IP address
- 5. Using Chrome or Firefox or Microsoft Edge browser open Cloudmon portal using https://<VM IP address> or http://<VM IP address>
- 6. Upon first time access, you will be directed to registration Fill in your details, the administrative login and password details will be sent to the given email address.

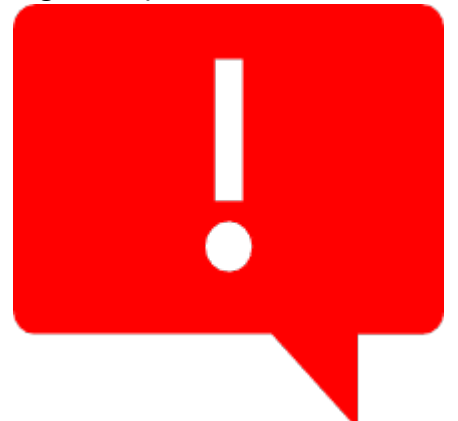

### Note:

Ensure internet access is available during this process. We encourage to have internet connectivity all the time to get periodic product updates.

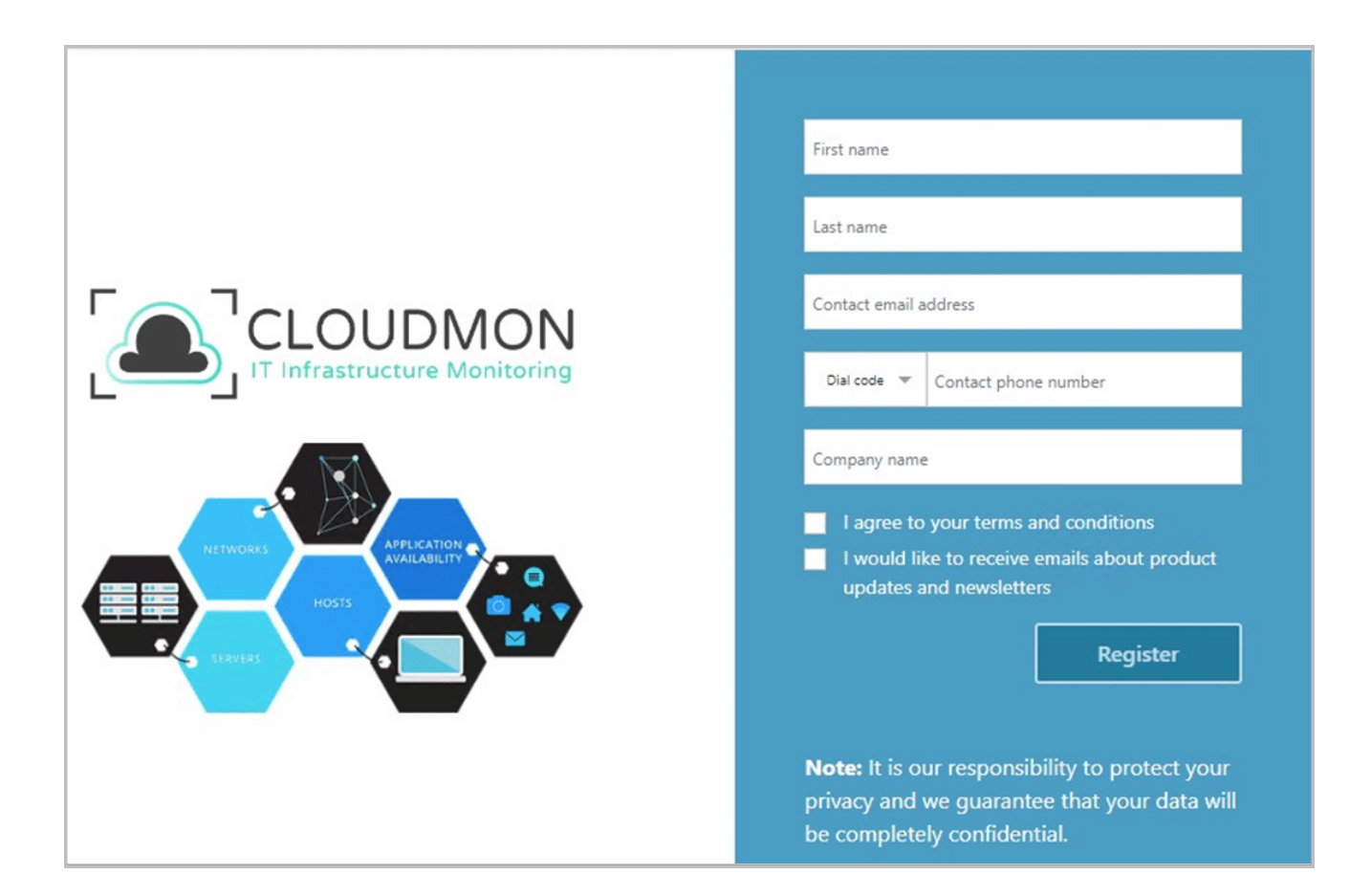

# **Configuring Ip Address**

For Assigning Ip Address Or Route Manually

1. Login into the VM using the following credentials,

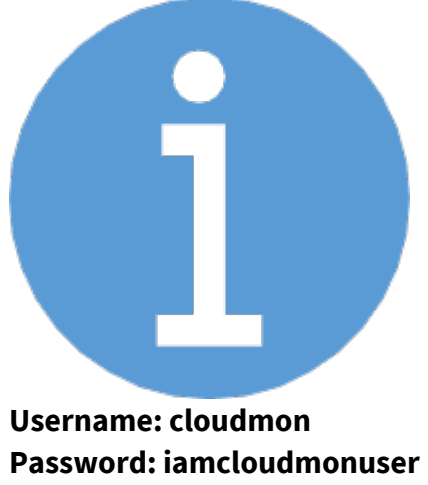

2. Enter "cloudmon" to view all the commands supported.

| cloudmon controller>                                           | cloudmon                                                   |
|----------------------------------------------------------------|------------------------------------------------------------|
| Usage: cloudmon <cum< th=""><th>MAND&gt; LUPTIONS]</th></cum<> | MAND> LUPTIONS]                                            |
| COMMANDS :                                                     |                                                            |
| help                                                           | Print this help and exit                                   |
| version                                                        | Print cloudmon version and exit                            |
| start                                                          | Start cloudmon service                                     |
| stop                                                           | Stop cloudmon service                                      |
| restart                                                        | Restart cloudmon service                                   |
| set                                                            | Configure cloudmon                                         |
| show                                                           | Show information                                           |
| ping                                                           | send ICMP ECHO_REQUEST to network hosts                    |
| SET OPTIONS:                                                   |                                                            |
| ip <ip></ip>                                                   | Configure ip address for eth0                              |
| prefix <prefix></prefix>                                       | Configure ip address prefix address for eth0 [default: 24] |
| gw <ip></ip>                                                   | Configure default gateway for eth0 [default: first ip]     |
| route <net> <gw></gw></net>                                    | Configure gateway for the given network                    |
| dns <ip></ip>                                                  | Configure DNS servers delimited by comma (,)               |
| ntp <0111sync>                                                 | Configure NTP                                              |
| date <datetime></datetime>                                     | Configure Date & Time                                      |
| timezone <tz></tz>                                             | Configure Timezone                                         |
| SHOW OPTIONS:                                                  |                                                            |
| interfaces                                                     | Show interface configuration for eth0                      |
| routes                                                         | Show routing table                                         |
| dns                                                            | Show DNS server                                            |
| date                                                           | Show Date & Time                                           |
| timezones                                                      | Show available time zone list                              |
| EXAMPLES :                                                     |                                                            |
| cloudmon set ip                                                | thep                                                       |
| cloudmon set ip                                                | 192.168.75.201                                             |
| cloudmon set ip                                                | 192.168.75.201 gw 192.168.75.1 prefix 24                   |
| cloudmon set rou                                               | te 192.168.20.0/24 192.168.75.254                          |
| cloudmon set dns                                               | 8.8.8,4.4.4.4                                              |
| cloudmon set dat                                               | 2019-01-26 05:30:00                                        |
| cloudmon set tim                                               | ezone America/New_York                                     |
| cloudmon set ntp                                               | true                                                       |
| cloudmon show in                                               | terfaces                                                   |
| cloudmon show da                                               | te                                                         |
| cloudmon controller>                                           |                                                            |

3. Command to assign IP Address:

cloudmon controller > cloudmon set ip 192.168.12.61

4. Enter "cloudmon show interfaces" to view the assigned IP Address.

| cloudmon | controller> | cloudmon | show | interfaces    |
|----------|-------------|----------|------|---------------|
| lo       | UNK         | IOWN     | 127  | .0.0.1/8      |
| eth0     | UP          |          | 192  | .168.28.124/2 |
| cloudmon | controller> |          |      |               |